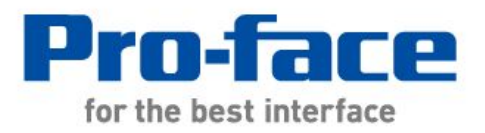

# Easy! Smooth!

# GP-577R Series→GP4000 Series

# Replacement Guidebook

Second Edition Mar. 2012 Copyright © 2012.3 Digital Electronics Corporation. All Rights Reserved.

#### Preface

This manual introduces the procedures to replace a GP-577RT/S unit with a unit in GP-4501T/TW.

| Model in use | Recommended Substitution |
|--------------|--------------------------|
| GP-577RT/S   | GP-4501T*1               |
|              | GP-4501TW*1              |

\*1: A recommended substitution differs depending on a power supply type of the model you use.

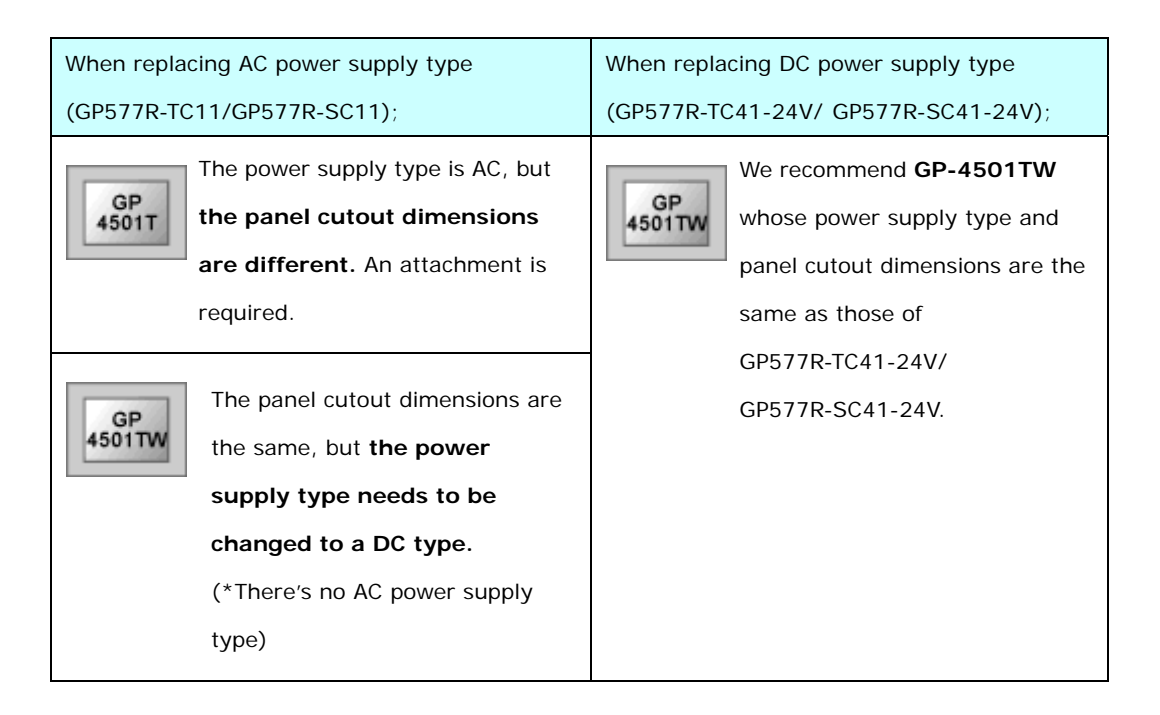

#### **GP4000 Series Model Number**

GP4000 series model number partly differs depending on a specification. Before placing an order, please make sure of the model number.

| А | 2  | GP-4200 series (3.5")             |
|---|----|-----------------------------------|
|   | 3  | GP-4300 series (5.7")             |
|   | 4  | GP-4400 series (7.5"/7.0W")       |
|   | 5  | GP-4500 series (10.4")            |
|   | 6  | GP-4600 series (12.1")            |
| В | 01 | RS-232C/422/485                   |
|   | 03 | RS-485 (isolation)                |
| С | Т  | TFT color LCD                     |
|   | W  | TFT color LCD (Wide Type)         |
| D | А  | Analog Resistive Film Touch Panel |
|   | М  | Matrix Resistive Film Touch Panel |
| E | А  | AC Type Power Supply              |
|   | D  | DC Type Power Supply              |
| F | W  | GP-4201TW/4301TW/4401WW/4501TW    |
|   | С  | Coated model                      |
|   | WC | Coated model of                   |
|   |    | GP-4201TW/4301TW/4401WW/4501TW    |

 $\mathsf{PFXGP4} \underset{\scriptscriptstyle A}{\underline{*}} \underbrace{\mathbf{0}}_{\scriptscriptstyle B} \underbrace{*}_{\scriptscriptstyle C} \underbrace{*}_{\scriptscriptstyle D} \underbrace{*}_{\scriptscriptstyle E} \underbrace{*}_{\scriptscriptstyle F}$ 

#### Contents

| PREFACE                                                              | 2  |
|----------------------------------------------------------------------|----|
| GP4000 SERIES MODEL NUMBER                                           | 3  |
| CONTENTS                                                             | 4  |
| CHAPTER 1 SPECIFICATION COMPARISON                                   | 6  |
| 1.1 SPECIFICATIONS OF GP-577RT/S AND GP-4501T                        | 6  |
| 1.2 SPECIFICATIONS OF GP577RT/S AND GP-4501TW                        | 8  |
| CHAPTER 2 COMPATIBILITY OF HARDWARE                                  | 10 |
| 2.1 LOCATIONS OF CONNECTOR                                           | 10 |
| 2.2 TOUCH PANEL SPECIFICATIONS                                       | 12 |
| 2.2.1 WHEN REPLACING GP-577RT/S WITH GP-4501T                        | 12 |
| 2.2.2 WHEN REPLACING GP-577RT/S WITH GP-4501TW                       | 12 |
| 2.3 PANEL CUTOUT DIMENSIONS (ONLY WHEN REPLACING WITH GP-4501T)      | 12 |
| 2.4 TRANSFER CABLE                                                   | 13 |
| 2.5 INTERFACE                                                        | 13 |
| 2.5.1 Serial Interface                                               | 13 |
| 2.5.2 Auxiliary I/O Interface (AUX)                                  | 13 |
| 2.5.3 CF Card Interface (only when using "Multi Unit" (GP077-MLTS11, |    |
| GP077-MLTE41))                                                       | 14 |
| 2.6 PERIPHERAL UNITS AND OPTION UNITS                                | 14 |
| 2.6.1 BARCODE READER CONNECTION                                      | 14 |
| 2.6.2 PRINTER CONNECTION                                             | 15 |
| 2.6.3 Expansion Unit                                                 | 15 |
| 2.6.4 FRONT MAINTENANCE UNIT                                         | 15 |
| 2.6.5 ISOLATION UNIT                                                 | 15 |
| 2.7 Power Connector                                                  | 15 |
| 2.7.1 AC POWER SUPPLY TYPE                                           | 15 |

| 2.7.2 DC POWER SUPPLY TYPE                                                                                                    | 15                                                       |
|----------------------------------------------------------------------------------------------------|----------------------------------------------------------|
| 2.8 BACKUP BATTERY                                                                                                    | 16                                                       |
| 2.9 Power Consumption                                                                                                    | 16                                                       |
| 2.10 MATERIALS/COLORS OF THE BODY                                                                                                    | 16                                                       |
|                                                                                                    |                                                          |
| CHAPTER 3 REPLACEMENT PROCEDURE                                                                                                    | 17                                                       |
|                                                                                                    |                                                          |
| 3.1 Work Flow                                                                                                    | 17                                                       |
| 3.2 PREPARATION                                                                                                    | 18                                                       |
| 3.3 RECEIVE SCREEN DATA FROM GP-577RT/S                                                                                                    | 19                                                       |
| 3.4 Convert screen data with the Project Converter                                                                                                    | 23                                                       |
| 3.5 Change the Display Unit Type (only when replacing with GP-4501TW)                                                                                                    | 30                                                       |
| 3.6 TRANSFER THE SCREEN DATA TO GP-4501T/TW                                                                                                    | 30                                                       |
| 3.7 DIFFERENCES OF SOFTWARE                                                                                                    | 35                                                       |
| 3.7.1 DIFFERENCES AFTER CONVERSION                                                                                                    | 35                                                       |
|                                                                                                    |                                                          |
|                                                                                                    | 27                                                       |
| CHAPTER 4 COMMUNICATION WITH DEVICE/PLC                                                                                                    | <u>37</u>                                                |
| CHAPTER 4 COMMUNICATION WITH DEVICE/PLC<br>4.1 Driver List                                                                                                    | <u>37</u><br>37                                          |
| CHAPTER 4 COMMUNICATION WITH DEVICE/PLC<br>4.1 DRIVER LIST<br>4.2 SHAPES OF COM PORTS                                                                                                    | <u>37</u><br>37<br>38                                    |
| CHAPTER 4 COMMUNICATION WITH DEVICE/PLC<br>4.1 Driver list<br>4.2 Shapes of COM ports<br>4.3 Signals of COM ports                                                                                                    | 37<br>37<br>38<br>39                                     |
| <ul> <li>CHAPTER 4 COMMUNICATION WITH DEVICE/PLC</li> <li>4.1 DRIVER LIST</li> <li>4.2 SHAPES OF COM PORTS</li> <li>4.3 SIGNALS OF COM PORTS</li> <li>4.3.1 SIGNALS OF COM1</li> </ul>                                                                                                    | 37<br>37<br>38<br>39<br>39                               |
| <ul> <li>CHAPTER 4 COMMUNICATION WITH DEVICE/PLC</li> <li>4.1 DRIVER LIST</li> <li>4.2 SHAPES OF COM PORTS</li> <li>4.3 SIGNALS OF COM PORTS</li> <li>4.3.1 SIGNALS OF COM1</li> <li>4.3.2 SIGNALS OF COM2</li> </ul>                                                                                                    | 37<br>37<br>38<br>39<br>39<br>41                         |
| <ul> <li>CHAPTER 4 COMMUNICATION WITH DEVICE/PLC</li> <li>4.1 DRIVER LIST</li> <li>4.2 SHAPES OF COM PORTS</li> <li>4.3 SIGNALS OF COM PORTS</li> <li>4.3.1 SIGNALS OF COM1</li> <li>4.3.2 SIGNALS OF COM2</li> <li>4.4 MULTILINK CONNECTION</li> </ul>                                                                                                    | 37<br>37<br>38<br>39<br>39<br>41<br>41                   |
| <ul> <li>CHAPTER 4 COMMUNICATION WITH DEVICE/PLC</li> <li>4.1 DRIVER LIST</li> <li>4.2 SHAPES OF COM PORTS</li> <li>4.3 SIGNALS OF COM PORTS</li> <li>4.3.1 SIGNALS OF COM1</li> <li>4.3.2 SIGNALS OF COM2</li> <li>4.4 MULTILINK CONNECTION</li> <li>4.5 CABLE DIAGRAM AT THE TIME OF REPLACEMENT</li> </ul>                                                                                                    | 37<br>37<br>38<br>39<br>39<br>41<br>41<br>41<br>42       |
| <ul> <li>CHAPTER 4 COMMUNICATION WITH DEVICE/PLC</li> <li>4.1 DRIVER LIST</li> <li>4.2 SHAPES OF COM PORTS</li> <li>4.3 SIGNALS OF COM PORTS</li> <li>4.3.1 SIGNALS OF COM1</li> <li>4.3.2 SIGNALS OF COM2</li> <li>4.4 MULTILINK CONNECTION</li> <li>4.5 CABLE DIAGRAM AT THE TIME OF REPLACEMENT</li> <li>4.5.1 WHEN USING A RS-232C CONNECTION CABLE</li> </ul>                                                                                                    | 37<br>38<br>39<br>39<br>41<br>41<br>41<br>42<br>43       |
| <ul> <li>CHAPTER 4 COMMUNICATION WITH DEVICE/PLC</li> <li>4.1 DRIVER LIST</li> <li>4.2 SHAPES OF COM PORTS</li> <li>4.3 SIGNALS OF COM PORTS</li> <li>4.3.1 SIGNALS OF COM1</li> <li>4.3.2 SIGNALS OF COM2</li> <li>4.4 MULTILINK CONNECTION</li> <li>4.5 CABLE DIAGRAM AT THE TIME OF REPLACEMENT</li> <li>4.5.1 WHEN USING A RS-232C CONNECTION CABLE</li> <li>4.5.2 WHEN USING A RS-422 CONNECTION CABLE</li> </ul>                                                     | 37<br>38<br>39<br>39<br>41<br>41<br>42<br>43<br>44       |
| <ul> <li>CHAPTER 4 COMMUNICATION WITH DEVICE/PLC</li> <li>4.1 DRIVER LIST</li> <li>4.2 SHAPES OF COM PORTS</li> <li>4.3 SIGNALS OF COM PORTS</li> <li>4.3.1 SIGNALS OF COM1</li> <li>4.3.2 SIGNALS OF COM2</li> <li>4.4 MULTILINK CONNECTION</li> <li>4.5 CABLE DIAGRAM AT THE TIME OF REPLACEMENT</li> <li>4.5.1 WHEN USING A RS-232C CONNECTION CABLE</li> <li>4.5.2 WHEN USING A RS-422 CONNECTION CABLE</li> <li>4.5.2 WHEN USING A RS-422 CONNECTION CABLE</li> </ul> | 37<br>38<br>39<br>39<br>41<br>41<br>42<br>43<br>44       |
| <ul> <li>CHAPTER 4 COMMUNICATION WITH DEVICE/PLC</li> <li>4.1 DRIVER LIST</li> <li>4.2 SHAPES OF COM PORTS</li> <li>4.3 SIGNALS OF COM PORTS</li> <li>4.3.1 SIGNALS OF COM1</li> <li>4.3.2 SIGNALS OF COM2</li> <li>4.4 MULTILINK CONNECTION</li> <li>4.5 CABLE DIAGRAM AT THE TIME OF REPLACEMENT</li> <li>4.5.1 WHEN USING A RS-232C CONNECTION CABLE</li> <li>4.5.2 WHEN USING A RS-422 CONNECTION CABLE</li> <li>CHAPTER 5 APPENDIX</li> </ul>                         | 37<br>38<br>39<br>39<br>41<br>41<br>42<br>43<br>44<br>44 |

## Chapter 1 Specification Comparison

1.1 Specifications of GP-577RT/S and GP-4501T

|                             |             | GP-577RT/S                                             | GP-4501T                                                                     |
|-----------------------------|-------------|--------------------------------------------------------|------------------------------------------------------------------------------|
|                             |             |                                                        |                                                                              |
| Display                     | GP-577RT    | TFT color LCD                                          |                                                                              |
| Туре                        | GP-577RS    | STN color LCD                                          |                                                                              |
| Display<br>Colors           | GP-577RT    | 64 colors (RGB-4 levels)                               | UP!                                                                          |
| Levels                      | GP-577RS    | 64 colors                                              | 16,384 colors (with blink)                                                   |
| Display                     | Resolution  | VGA (640                                               | ×480 pixels)                                                                 |
| Pane                        | l Cutout    | 302(M/) v 228(H)                                       | 259(W) x 201(H)                                                              |
| Dimens                      | ions (mm)   | 302(W) X 220(H)                                        | → <u>See 2.3</u>                                                             |
| External<br>Dimensions (mm) |             | 317(W) x 243(H) x 85(D)                                | 272.5(W) x 214.5(H) x 57(D)                                                  |
| Touch Panel Type            |             | Matrix                                                 | Analog/Matrix → <u>See 2.2.1</u>                                             |
| Memory Application<br>SRAM  |             | 2MB                                                    | <b>UP!</b> 32MB                                                              |
|                             |             | 96KB                                                   | UP! 320KB                                                                    |
| Backup Battery              |             | Secondary Battery<br>(Rechargeable Lithium<br>battery) | NEW!<br>Primary Battery<br>(Replaceable Lithium battery)<br>→ <u>See 2.8</u> |
| Rated In                    | put Voltage | AC 100 to 240V/ DC 24V                                 |                                                                              |
| Serial                      | COM1        | 25 pin D-Sub (socket)<br>RS-232C/422                   | 9 pin D-Sub (plug)<br>RS-232C<br>→ <u>See 2.5.1</u>                          |
| I/F                         | COM2        | -                                                      | 9 pin D-Sub (plug)<br>RS-422/485<br>→ <u>See 2.5.1</u>                       |
| Ethe                        | met I/F     | -                                                      | INEW! IUDASE-1/ IUUBASE-1X                                                   |

| SD                 | Card I/F     | -                     | NEW! 🗸               |
|--------------------|--------------|-----------------------|----------------------|
| USB                | Туре А       |                       | NEW! 🗸               |
| I/F                | Type mini B  | -                     | → <u>See 2.4</u>     |
| Tool Connector I/F |              | <b>v</b>              | -                    |
| Printer I/F        |              | Centronic-compliant   | NEW! USB (Type A)    |
|                    |              | (parallel)            | → <u>See 2.6.2</u>   |
| Auxilia            | ary I/O I/F  | <b>v</b>              | - → <u>See 2.5.2</u> |
| Expans             | ion Unit I/F | <ul> <li>✓</li> </ul> | - → <u>See 2.6.3</u> |

### 1.2 Specifications of GP577RT/S and GP-4501TW

|                                                                 |                                                                                                    | GP-577RT/S                                                                                                    | GP-4501TW                                                                                                    |  |
|-----------------------------------------------------------------|----------------------------------------------------------------------------------------------------|----------------------------------------------------------------------------------------------------|----------------------------------------------------------------------------------------------------|--|
|                                                                 |                                                                                                    |                                                                                                    |                                                                                                    |  |
| Display                                                         | GP-577RT                                                                                                    | TFT color LCD                                                                                                    |                                                                                                    |  |
| Туре                                                            | GP-577RS                                                                                                    | STN color LCD                                                                                                    |                                                                                                    |  |
| Display                                                         | GP-577RT                                                                                                    | 64 colors (RGB-4 levels)                                                                                                    | UP!                                                                                                    |  |
| Levels                                                          | GP-577RS                                                                                                    | 64 colors                                                                                                    | 16,384 colors (with blink)                                                                                                    |  |
| Display                                                         | Resolution                                                                                                    | VGA (640                                                                                                    | ×480 pixels)                                                                                                    |  |
| Pane<br>Dimens                                                  | Panel Cutout         302(W) x 228(H)         301.5(W) x 227.           Dimensions (mm)         301.5(W) x 227. |                                                                                                    | 301.5(W) x 227.5(H)                                                                                                    |  |
| External<br>Dimensions (mm)                                     |                                                                                                    | 317(W) x 243(H) x 85(D)                                                                                                    | 315(W) x 241(H) x 56(D)                                                                                                    |  |
| Touch Panel Type                                                |                                                                                                    |                                                                                                    |                                                                                                    |  |
| Touch I                                                         | Panel Type                                                                                                    | Matrix                                                                                                    | NEW! Analog → <u>See 2.2.2</u>                                                                                                    |  |
| Touch F                                                         | Panel Type<br>Application                                                                                      | Matrix<br>2MB                                                                                                    | NEW! Analog → <u>See 2.2.2</u><br>UP! 16MB                                                                                                    |  |
| Touch I<br>Memory                                               | Panel Type<br>Application<br>SRAM                                                                              | Matrix<br>2MB<br>96KB                                                                                                    | NEW! Analog → See 2.2.2           UP! 16MB           UP! 128KB                                                                                                    |  |
| Touch I<br>Memory<br>Backu                                      | Panel Type<br>Application<br>SRAM<br>p Battery                                                                 | Matrix<br>2MB<br>96KB<br>Secondary Battery<br>(Rechargeable Lithium<br>battery)                                                                  | NEW! Analog $\rightarrow$ <u>See 2.2.2</u><br>UP! 16MB<br>UP! 128KB<br>NEW!<br>Primary Battery<br>(Replaceable Lithium battery)<br>$\rightarrow$ <u>See 2.8</u>                                                                                                    |  |
| Touch I<br>Memory<br>Backu<br>Rated In                          | Panel Type<br>Application<br>SRAM<br>p Battery                                                                 | Matrix<br>2MB<br>96KB<br>Secondary Battery<br>(Rechargeable Lithium<br>battery)<br>AC 100 to 2                                                   | NEW! Analog → <u>See 2.2.2</u><br>UP! 16MB<br>UP! 128KB<br>NEW!<br>Primary Battery<br>(Replaceable Lithium battery)<br>→ <u>See 2.8</u><br>240V/ DC 24V                                                                                                    |  |
| Touch I<br>Memory<br>Backu<br>Rated In<br>Serial                | Panel Type<br>Application<br>SRAM<br>p Battery<br>put Voltage                                                  | Matrix<br>2MB<br>96KB<br>Secondary Battery<br>(Rechargeable Lithium<br>battery)<br>AC 100 to 2<br>25 pin D-Sub (socket)<br>RS-232C/422           | NEW! Analog $\rightarrow$ <u>See 2.2.2</u><br>UP! 16MB<br>UP! 128KB<br>NEW!<br>Primary Battery<br>(Replaceable Lithium battery)<br>$\rightarrow$ <u>See 2.8</u><br>240V/ DC 24V<br>9 pin D-Sub (plug)<br>RS-232C<br>$\rightarrow$ <u>See 2.5.1</u>                                                                       |  |
| Touch I<br>Memory<br>Backu<br>Rated In<br>Serial<br>I/F         | Panel Type<br>Application<br>SRAM<br>p Battery<br>put Voltage<br>COM1                                          | Matrix<br>2MB<br>96KB<br>Secondary Battery<br>(Rechargeable Lithium<br>battery)<br>AC 100 to 2<br>25 pin D-Sub (socket)<br>RS-232C/422<br>-      | NEW! Analog → <u>See 2.2.2</u><br>UP! 16MB<br>UP! 128KB<br>NEW!<br>Primary Battery<br>(Replaceable Lithium battery)<br>→ <u>See 2.8</u><br>240V/ DC 24V<br>9 pin D-Sub (plug)<br>RS-232C<br>→ <u>See 2.5.1</u><br>9 pin D-Sub (plug)<br>RS-422/485<br>→ <u>See 2.5.1</u>                                                 |  |
| Touch I<br>Memory<br>Backu<br>Rated In<br>Serial<br>I/F<br>Ethe | Panel Type<br>Application<br>SRAM<br>p Battery<br>put Voltage<br>COM1<br>COM2<br>rnet I/F                      | Matrix<br>2MB<br>96KB<br>Secondary Battery<br>(Rechargeable Lithium<br>battery)<br>AC 100 to 2<br>25 pin D-Sub (socket)<br>RS-232C/422<br>-<br>- | NEW! Analog $\rightarrow$ See 2.2.2<br>UP! 16MB<br>UP! 128KB<br>NEW!<br>Primary Battery<br>(Replaceable Lithium battery)<br>$\rightarrow$ See 2.8<br>240V/ DC 24V<br>9 pin D-Sub (plug)<br>RS-232C<br>$\rightarrow$ See 2.5.1<br>9 pin D-Sub (plug)<br>RS-422/485<br>$\rightarrow$ See 2.5.1<br>NEW! 10BASE-T/100BASE-TX |  |

| USB                | Туре А      |                       | NEW! 🗸               |
|--------------------|-------------|-----------------------|----------------------|
| I/F                | Type mini B | -                     | → <u>See 2.4</u>     |
| Tool Connector I/F |             | <b>v</b>              | -                    |
| Printer I/F        |             | Centronic-compliant   | NEW! USB (Type A)    |
|                    |             | (parallel)            | → <u>See 2.6.2</u>   |
| Auxiliary I/O I/F  |             | ~                     | - → <u>See 2.5.2</u> |
| Expansion Unit I/F |             | <ul> <li>✓</li> </ul> | - → <u>See 2.6.3</u> |

## Chapter 2 Compatibility of Hardware

#### 2.1 Locations of connector

Connector locations on GP-577RT/S and GP-4501T/TW are as follows;

GP-577RT/S

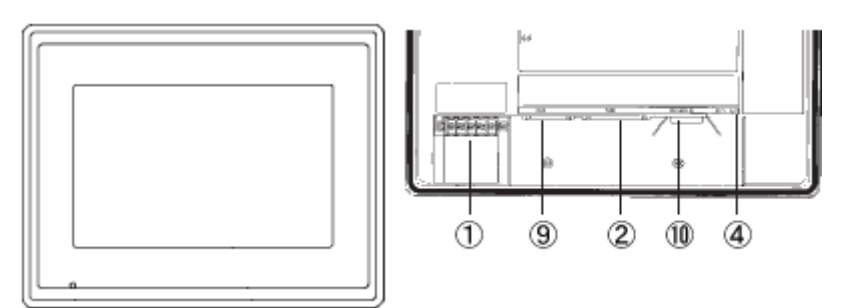

GP-4501T/TW

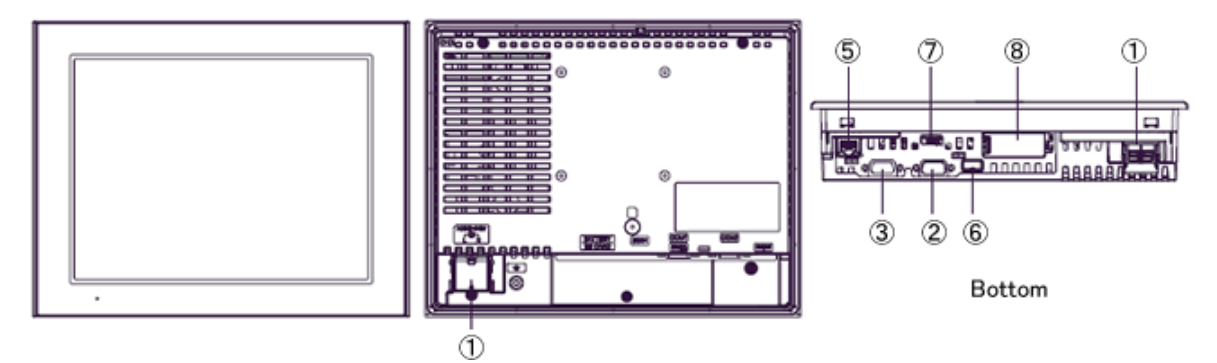

#### Interface names

|    | GP-577RT/S                                 | GP-4501T                                                              | GP-4501TW                    |
|----|--------------------------------------------|-----------------------------------------------------------------------|------------------------------|
| 1  | Power Input Terminal<br>Block (AC/DC type) | Power Input Terminal Block<br>(AC type)/<br>Power Connector (DC type) | Power Connector<br>(DC type) |
| 2  |                                            | Serial I/F (COM1)                                                     |                              |
| 3  | -                                          | Serial I/F                                                            | (COM2)                       |
| 4  | Tool Connector                             | -                                                                     |                              |
| 5  | -                                          | Ethern                                                                | et I/F                       |
| 6  | -                                          | USB I/F (                                                             | (Туре А)                     |
| 7  | -                                          | USB I/F (Ty                                                           | pe mini B)                   |
| 8  | -                                          | SD Ca                                                                 | rd I/F                       |
| 9  | Auxiliary I/F (AUX)                        | -                                                                     |                              |
| 10 | Printer I/F                                | -                                                                     |                              |

#### 2.2 Touch Panel specifications

2.2.1 When replacing GP-577RT/S with GP-4501T

You can select the Matrix type (2-point touch input at the same time same as GP-577RT/S) or the Analog type (1-point touch input) for Touch Panel Type. For the Analog type, if you touch two points at the same time, only the first touched point is recognized, but the second touched one is not.

If you use the Analog type, change to 1-point touch input setting using the switch delay function of GP-Pro EX.

There's a model number difference between the Analog type and the Matrix type. For details, see <u>GP4000 Series Model Number</u>.

2.2.2 When replacing GP-577RT/S with GP-4501TW

GP-4501TW adopts the Analog type.

For the Analog type, even if you touch two points at the same time, it's recognized that the coordinates located between these two points are touched.

If you have used the 2-point touch input on GP-577RT/S, change to the 1-point touch input setting using the switch delay function of GP-Pro EX.

If you use the Matrix type that enables 2-point touch input at the same time, you can replace GP-577RT/S with GP-4501T.

There's a model number difference between the Analog type and the Matrix type. For details, see <u>GP4000 Series Model Number</u>.

#### 2.3 Panel cutout dimensions (only when replacing with GP-4501T)

The size of GP-4501T gets smaller. The panel cutout dimensions of GP-4501T are different from those of GP-577RT/S. Attachment (model: CA4-ATM10-01) for installing GP-4501T is available and you can use it when replacing GP-577RT/S with GP-4501T.

For replacing the other models, there's no change in the panel cutout dimensions.

#### 2.4 Transfer cable

To transfer screen data to GP-4501T/TW, use a USB transfer cable or Ethernet. The USB cables that can be used for GP-4501T/TW are as follows;

|                 | Model        | Connector Type     | Connector on GP   |
|-----------------|--------------|--------------------|-------------------|
| Ontions         | CA3-USBCB-01 | Type A Type A      | USB (Type A)      |
|                 | ZC9USCBMB1   | Type A Type mini B | USB (Type mini B) |
| Commercial Item | -            |                    |                   |

Please note that the cables (GPW-CB02, GPW-CB03, GP430-CU02-M) for GP-577RT/S cannot be used for GP-4501T/TW.

#### 2.5 Interface

2.5.1 Serial Interface

The pin assignment and the shape of plug/socket connector of GP-577RT/S are different from those of GP-4501T/TW.

To know the details about them, see [<u>4.2 Shapes of COM ports</u>] and [<u>4.3 Signals of</u> <u>COM ports</u>].

Because of it, the existing PLC connection cables cannot be used as they are. If you use the existing connection cables, see [4.5 Cable Diagram at the time of replacement].

#### 2.5.2 Auxiliary I/O Interface (AUX)

GP-4501T/TW is not equipped with Auxiliary I/O Feature. External Reset Input and 3 Outputs (RUN Output, System Alarm Output, and External Buzzer Output) that can be used for GP-577RT/S cannot be used.

#### 2.5.3 CF Card Interface

(only when using "Multi Unit" (GP077-MLTS11, GP077-MLTE41)) GP-4501T/TW is not equipped with a CF card slot. But a SD card slot and a USB interface are installed. In order to use the GP-577RT/S data saved in the CF card and the functions using the CF card with using Multi Unit (GP077-MLTS11, GP077-MLTE41), use a SD card or a USB flash drive instead.

\* When using a SD card with GP-4501T/TW, please verify it supports the following specifications:

|      | File format | Maximum capacity |
|------|-------------|------------------|
| SD   | FAT16       | 2GB              |
| SDHC | FAT32       | 32GB             |

For the GP-PRO/PBIII's "CF Card output folder" setting, if project file is converted on GP-Pro EX, the setting will automatically change to the one that uses a SD card. To change the setting of the output destination folder, see [5.1 Changing the setting of the external media to use].

(The sound output function of the Multi Unit (GP077-MLTS11, GP077-MLTE41) cannot be used for GP-4501T/TW.)

#### 2.6 Peripheral units and option units

2.6.1 Barcode reader connection

GP-4501T/TW is not equipped with a tool port. A barcode reader that used to be connected to the tool port on GP-577RT/S cannot be used. However, GP-4501T/TW allows you to connect a barcode reader on its USB interface (Type A) or its serial interface.

For the models GP-4501T/TW supports, see [OtasukePro!]

(http://www.pro-face.com/otasuke/qa/3000/0056\_connect\_e.html).

#### 2.6.2 Printer connection

GP-4501T/TW is not equipped with Centronics (parallel) Interface for a printer though GP-577RT/S is equipped with it. If the printer for GP-577RT/S is used for GP-4501T/TW, a converter that converts USB I/Fon GP-4501T/TW to Centronics I/F is required. And GP-4501T/TW allows you to connect a printer on its USB port. For the models GP-4501T/TW supports, see [OtasukePro!] (http://www.pro-face.com/otasuke/qa/3000/0056\_connect\_e.html).

#### 2.6.3 Expansion Unit

GP-4501T/TW is not equipped with an expansion unit interface. The expansion unit (each kind of unit like CC-LINK Unit) for GP-577RT/S cannot be used.

#### 2.6.4 Front Maintenance Unit

The front maintenance unit for GP-577RT/S (GP077-CFFM10) cannot be used for GP-4501T/TW.

#### 2.6.5 Isolation Unit

The isolation unit for GP-577RT/S (CA2-ISOALL232-01, CA2-ISOALL422-01) cannot be used for GP-4501T/TW. You can use the RS-232C isolation unit for GP-4501T/TW (CA3-ISO232-01) instead.

#### 2.7 Power Connector

2.7.1 AC power supply type

The power connector on GP-4501T (AC type) has the same terminal block as GP-577RT/S (AC type), but the FG location is different.

GP-4501TW has a DC power supply type only. When replacing GP-577RT/S (AC type) with GP-4501TW, changing to DC power supply is required.

2.7.2 DC power supply type

The power connector on GP-4501T/TW (DC type) is a spring lock type. If you replace GP-577RT/S (DC type) with GP-4501T/TW (DC type), change the power cable.

#### 2.8 Backup Battery

Unlike GP-577RT/S, GP-4501T/TW does not use rechargeable secondary batteries but replaceable primary ones. (For both a rechargeable type and a replaceable one, contents to be backed up are the same.)

When the time for replacement of backup batteries approaches, the message to urge you to replace the battery, "RAAA053: Running out of power in the backup battery. Please change the battery." appears. When the message appears, replace the battery referring to the GP4000 series hardware manual.

| Replaceable Battery Model |  |
|---------------------------|--|
| PFXZCBBT1                 |  |

#### 2.9 Power Consumption

The power consumption of GP-577RT/S is different from that of GP-4501T/TW.

|            | АС Туре               | DC Туре     |
|------------|-----------------------|-------------|
| GP-577RT/S | 50VA or less (AC100V) | 50W or less |
|            | 44VA or less (AC100V) |             |
| GP-45011   | 58VA or less (AC240V) | 17W or less |
| GP-4501TW  | -                     |             |

For the detailed electric specifications, see the hardware manual.

#### 2.10 Materials/Colors of the body

The materials and the colors of GP-577RT/S and GP-4501T/TW are as follows;

|             | Color      | Material         |
|-------------|------------|------------------|
| GP-577RT/S  | Dark Gray  | Resin            |
| GP-4501T/TW | Light Gray | Resin with glass |

#### **Chapter 3 Replacement Procedure**

#### 3.1 Work Flow

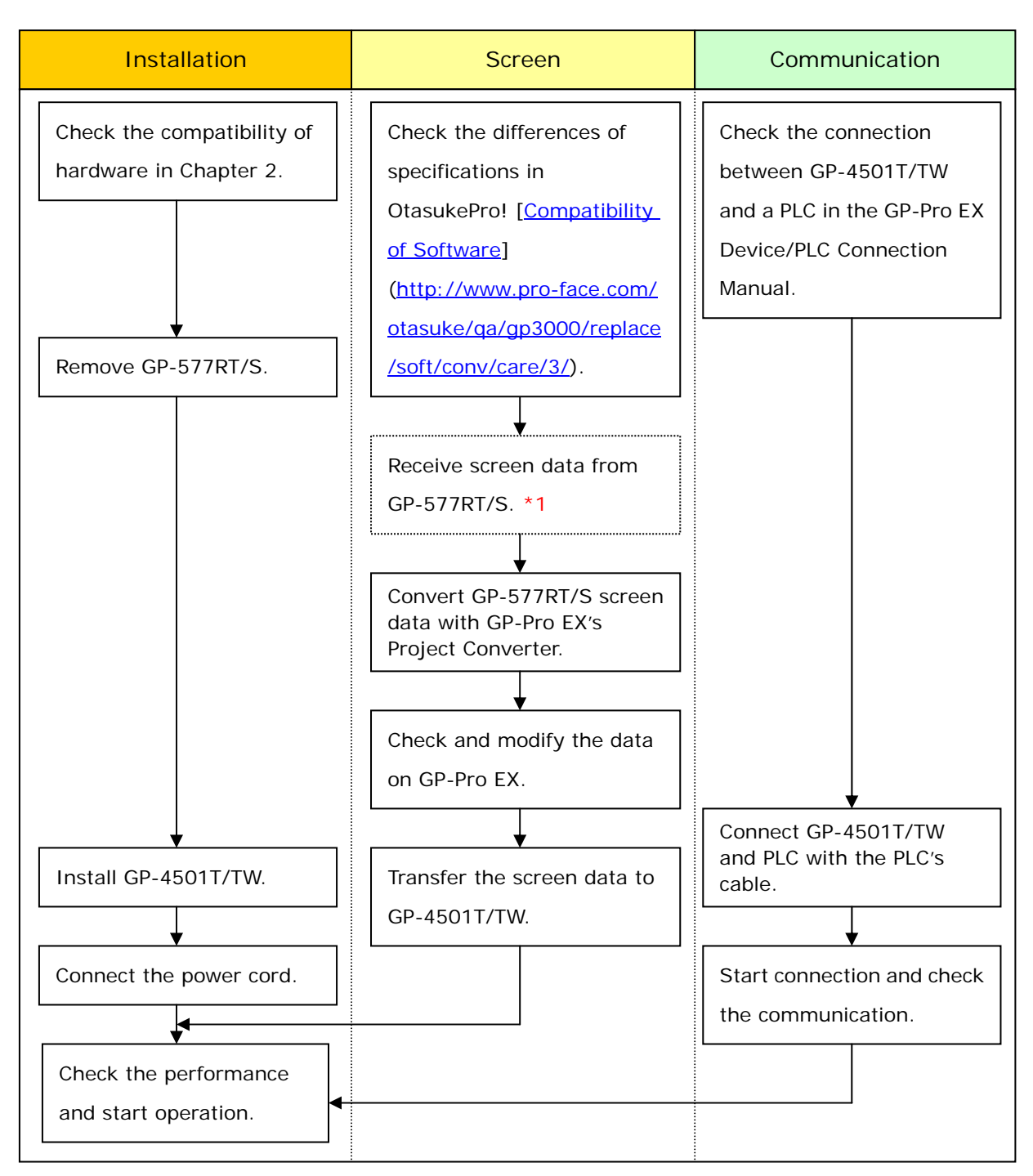

\*1: This step is required if screen data is saved only in the GP unit, not in any other device.

#### 3.2 Preparation

| Requirements for      | PC in which GP-PRO/PBIII for Windows V2.1 or later is                |
|-----------------------|----------------------------------------------------------------------|
| receiving screen data | installed. *2                                                        |
| from GP-577RT/S *1    | Transfer cable (The following three types of cables are              |
|                       | available)                                                           |
|                       | GPW-CB02 (D-sub 9-pin to the PC)                                     |
|                       | GPW-CB03 (USB to the PC *3)                                          |
|                       | <ul> <li>GP430-CU02-M or GPW-SET (D-sub 25-pin to the PC)</li> </ul> |
| Requirements for      | PC in which GP-Pro EX Ver.3.01 or later is installed                 |
| converting screen     | Transfer cable (The following three types of cables are              |
| data of GP-577RT/S    | available)                                                           |
| and transferring the  | <ul> <li>A USB transfer cable (model: CA3-USBCB-01)</li> </ul>       |
| converted data to     | <ul> <li>A USB data-transfer cable (model: ZC9USCBMB1)</li> </ul>    |
| GP-4501T/TW           | <ul> <li>A commercial USB cable (USB Type A/mini B)</li> </ul>       |
|                       | * Possible to send/receive a screen with a SD card, a USB            |
|                       | storage device, or via Ethernet.                                     |

\*1: This step is required if screen data is saved only in the GP unit, not in any other device

\*2: Please use the same version or later as or than that of the software used during creating screens on GP-577RT/S.

If you don't know the version, we recommend you to use the newest version. The newest version is GP-PRO/PBIII for Windows C-Package03 (SP2) V7.29. Those who have GP-PRO/PBIII for Windows C-Package03 V7.0 can download it from our web site called [OtasukePro!]

(http://www.pro-face.com/otasuke/download/update/).

\*3: GPW-CB03 is supported by GP-PRO/PBIII for Windows C-Package02 (SP2) V6.23 or later. You need to install a driver from [Download] on our Web site called [OtasukePro!] (<u>http://www.pro-face.com/otasuke/download/driver/</u>)

#### 3.3 Receive screen data from GP-577RT/S

This section explains, as an example, how to receive screen data from GP-577RT/S using a transfer cable, GPW-CB02 or GPW-CB03. If you have backed up screen data, this step is unnecessary; skip to the next section [3.4 Convert screen data with the Project Converter].

(1) Connect a transfer cable to the GP-577RT/S unit.

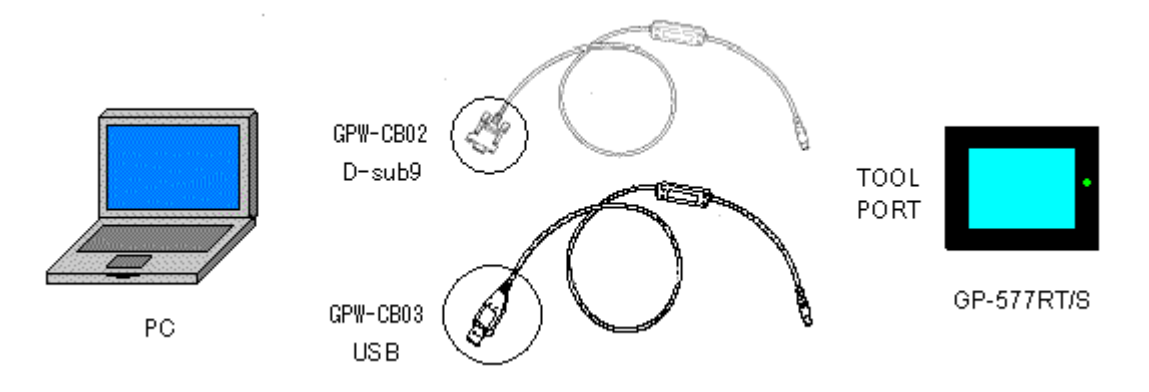

(2) Start up GP-PRO/PBIII for Windows and click the [Transfer] icon on the Project Manager (Specify a desired project file.)

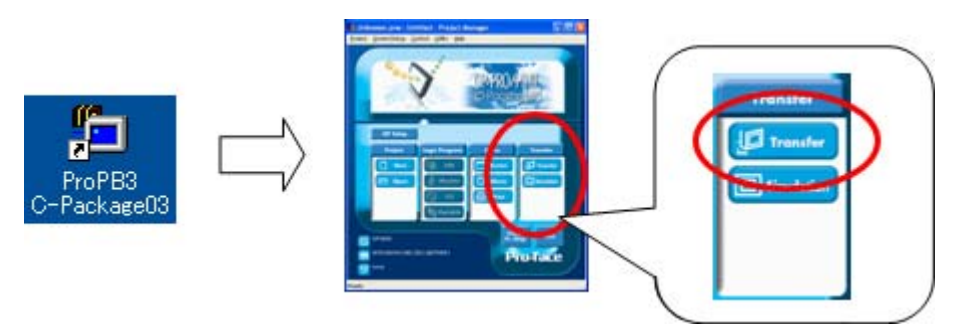

(3) On the [Transfer] window, select the [Setup] menu and click [Transfer Settings...].

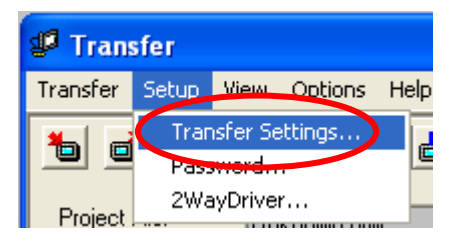

(4) In the Communication Port field, select [COM], specify the COM port to which the cable is connected, and click [OK].

| Transfer Settings                                                                                                    |                                                                                        |
|----------------------------------------------------------------------------------------------------|----------------------------------------------------------------------------------------|
| - Send Information<br>✓ Upload Information<br>✓ GP System Screen<br>✓ Fijing Data(CF card)<br>✓ Data Trans Func CSV Data(CF card)                                                                                                    | Communications Bot<br>Comm Port COM1 ▼ Retry Count 3 ★<br>Baud Rate 38400 ▼ (bps)      |
| Transfer Method         Image: Send All Screens         Image: Automatically Send Linanged Screens         Image: Send User Selected Screens                                                                                                    | Ethernet     IP Address     0. 0. 0. 0     Port     8000     Ethernet: Auto Acquistion |
| Transfer Mode  Transfer Mode  Transfer and a transfer are made simultaneou  Tit is transferred after preparation for a transfer is finished.  Setup  Automatic Setup  Goutomatic Setup  Goutomatic Setup  Goutomatic Setup  Goutomatic Setup  Goutomatic Setup  Goutomatic Setup  Goutomatic Setup  Goutomatic Setup  Goutomatic Setup  Goutomatic Setup  Goutomatic Setup  Goutomatic Setup  Goutomatic Setup  Goutomatic Setup  Goutomatic Setup  Goutomatic Setup  Force System Setup  Force System Setup  Force Syste | C Memory Loader                                                                        |
| System Sc<br>Setup CFG file :<br>C _English<br>C _Japanese<br>C _Selection<br>C:\PR0GRA~1\Proface\PR0PBW/~1.02\pi<br>OK                                                                                                    | rot Browse Cancel Help                                                                 |

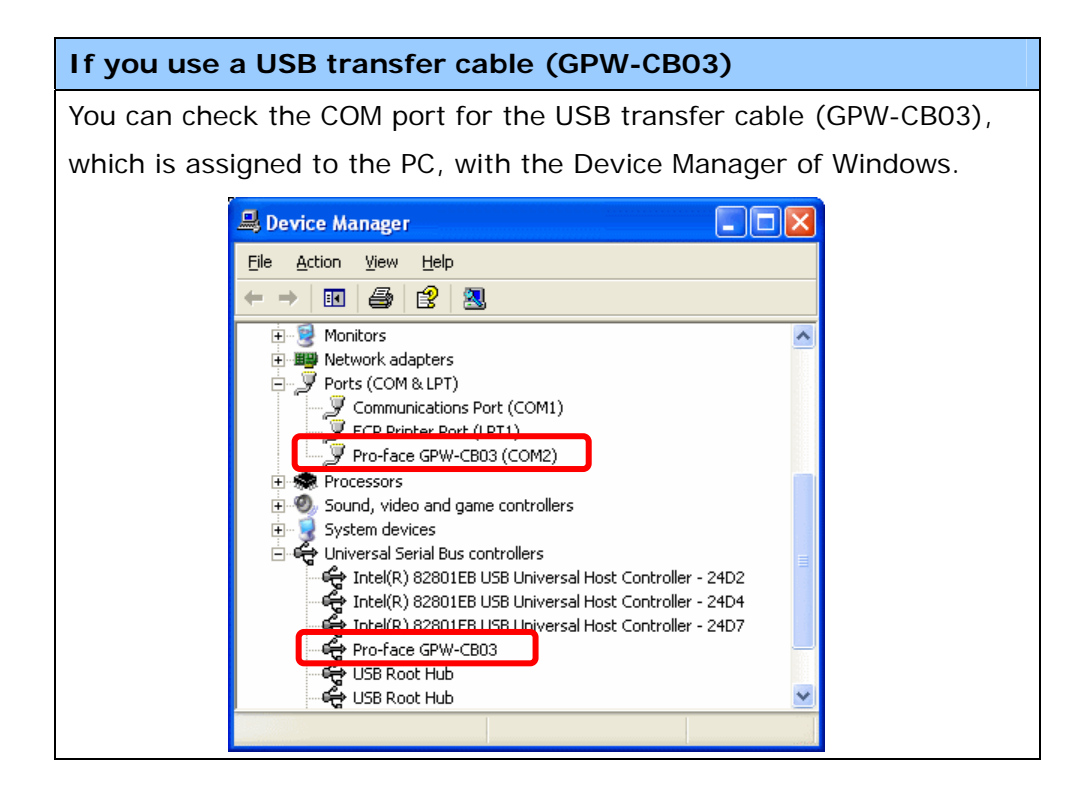

(5) Select the [Transfer] menu and click [Receive...].

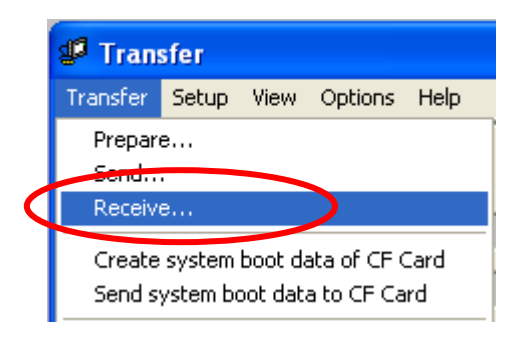

(6) Specify the location to save the received screen data at and the project file name and save them.

#### In case there is no Upload Information

"Upload Information" is necessary to receive screen data from GP-577RT/S. It needs to be included in screen data when transferring screen data to the display unit beforehand. The Upload Information is sent to the display unit by default, however, you may check off the box of Upload Information to prevent screen reception by a third party.

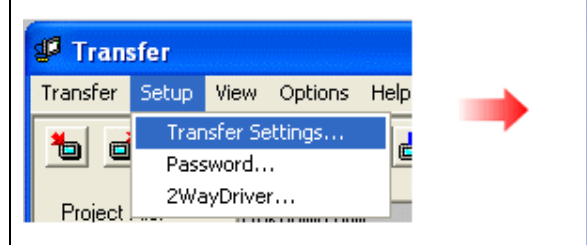

# Vertical Section ✓ Upload Information ✓ GP System Screen ✓ Filing Data(CF card) ✓ Data Trans Func CSV Data(CF card)

You can check in the following way if the Upload Information has been sent or not.

- 1. Enter into the GP's Offline mode
- 2. If there are 2 asterisk (\*) marks in the Main menu as shown below, the Upload Information has been sent.

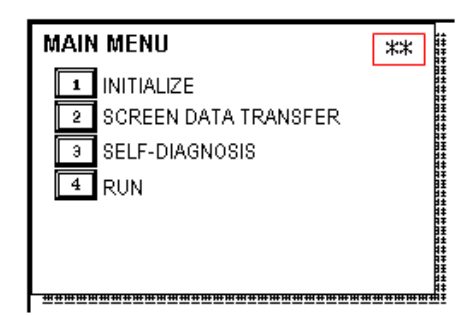

If not, there is no "Upload Information" sent. In this case, a message, which indicates there is no "Upload Information", appears and you cannot receive the data.

#### 3.4 Convert screen data with the Project Converter

Convert a project file (\*.prw) for GP-577RT/S with the GP-Pro EX's Project Converter.

(1) Click the [Start] button, select [All Programs] (or [Programs])-> [Pro-face]-> [GP-Pro EX \*.\*\*]->[Project Converter].

(For this part, [\*.\*\*], the version of the software you use is displayed.)

|                | 💼 Pro-face 🔹 🕨         | 🛅 GP-Pro EX 1.10 🔹 🕨 | 🛅 Manual (Help) 🛛 🕨 |
|----------------|------------------------|----------------------|---------------------|
|                | 🥭 Internet Explorer    |                      | 🝰 GP-Pro EX         |
|                | Microsoft Excel        |                      | 🍓 Project Converter |
|                | W Microsoft Word       |                      | 📄 Readme            |
|                | 🙆 Microsoft Outlook    |                      | 😭 TransferTool      |
|                | 🖪 Microsoft PowerPoint |                      | 👩 Uninstall         |
|                | 🇐 Outlook Express      |                      |                     |
|                | 🎕 Windows Movie Maker  |                      |                     |
| All Programs 👂 | 📕 Adobe Reader 8       |                      |                     |
|                | Log Off 🚺 Shut Dov     | vn                   |                     |
| 省 start 🌖      |                        |                      |                     |

(2) The Project Converter starts up and the [Project Converter] dialog box opens. Select [Project File (\*.PRW)] in the [Data Type].

| 🗟 Project C  | onverter            | ×      |
|--------------|---------------------|--------|
| Data Type    | Project File(*.PRW) |        |
| Convert-From |                     | Browse |
| Convert-To   |                     | Browse |

(3) Click the [Browse...] button and select a project file (e.g.: "Project system A.prw"). Click [Open], and the file will be set in [Convert-From].

| 🚭 Project Converter |                     |        |
|---------------------|---------------------|--------|
| Data Type           | Project File(*.PRW) |        |
| Convert-From        |                     | Browse |
| Convert-To          |                     | Browse |

|                            | -                         |           |              |   |
|----------------------------|---------------------------|-----------|--------------|---|
| Open                       |                           |           | ? 🛛          | ] |
| Look jn: 🔂 databas         | e                         | • 🗢 🖻     | - <b>*</b> 🖩 |   |
| Product system A           |                           |           |              |   |
| File <u>n</u> ame: Product | t system A                |           | <u>O</u> pen | 1 |
| Files of type: Project     | Files (*.prw)             | •         | Cancel       |   |
|                            | -                         |           |              |   |
| 😂 Project Convert          | er                        |           |              |   |
| Data Type Project          | File(*.PRW)               | •         |              |   |
| Convert-From C:\Pro        | gram Files\Pro-face\ProPB | Win\datab | Browse       |   |
| Convert-To                 |                           |           | Browse       |   |

(4) In [Convert-To], designate a GP-Pro EX's project file (\*.prx). Click the [Browse...] button and enter a new [File Name] (e.g.: "Product system A.prx"). Click [Save], and a new project file will be set to [Convert-To].

| 😵 Project C  | onverter                                 |        |
|--------------|------------------------------------------|--------|
| Data Type    | Project File(*.PRW)                      |        |
| Convert-From | C:\Program Files\Pro-face\ProPBWin\datab | Browse |
| Convert-To   |                                          | Browse |
|              |                                          |        |

| Save As               |                          |                    | ? 🛛          |
|-----------------------|--------------------------|--------------------|--------------|
| Save jn: 📴            | ) Database               | •                  | 🗈 💣 🎟 •      |
|                       |                          |                    |              |
|                       |                          |                    |              |
|                       |                          |                    |              |
|                       |                          |                    |              |
|                       |                          |                    |              |
| File <u>n</u> ame:    | Product system A         |                    | <u>S</u> ave |
| Save as <u>t</u> ype: | PRX Files (*.prx)        | -                  | - Cancel     |
|                       |                          | <b>J</b>           |              |
|                       |                          |                    |              |
| 🔀 Project Co          | onverter                 |                    |              |
| Data Type             | Project File(*.PRW)      | •                  |              |
| Convert-From          | C:\Program Files\Pro-fac | ce\ProPBWin\datab  | Browse       |
| Convert-To            | C:\Program Files\Pro-fac | ce\GP-Pro EX\Datab | Browse       |

## NOTE

When a convert-to file exists, the window that confirms whether or not to overwrite the file is displayed.

| Save As |                                                                                                    |
|---------|----------------------------------------------------------------------------------------------------|
| ⚠       | C:\Program Files\Pro-face\GP-Pro EX\Database\Product system A.prx already exists.<br>Do you want to replace it? |
|         | Yes No                                                                                                    |

(5) Click [Convert] and start the conversion.

| 😂 Project C  | onverter                                  |              |
|--------------|-------------------------------------------|--------------|
| Data Type    | Project File(*.PRW)                       |              |
| Convert-From | C:\Program Files\Pro-face\ProPBWin\datab  | Browse       |
| Convert-To   | C:\Program Files\Pro-face\GP-Pro EX\Datab | Browse       |
|              | Option                                    |              |
|              |                                           |              |
|              |                                           |              |
|              |                                           |              |
|              |                                           |              |
|              |                                           |              |
|              |                                           |              |
|              | Close                                     | <u>H</u> elp |

(6) If you are asked about the [Convert-To] type as shown below, select [GP-4501T] on the pull-down menu. Click [OK].

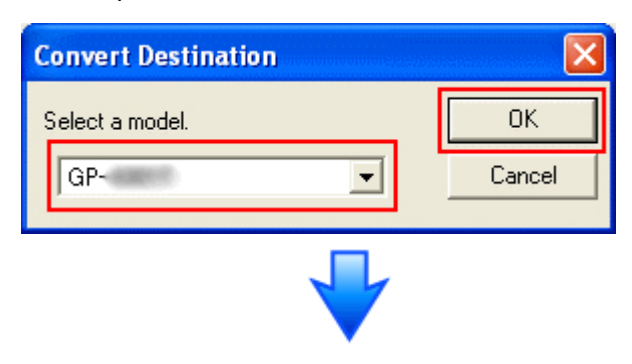

| 😓 Project Converter 🛛 🔀                                                                                                    |                                           |        |  |  |
|----------------------------------------------------------------------------------------------------|-------------------------------------------|--------|--|--|
| Data Type                                                                                                    | Project File(*.PRW)                       |        |  |  |
| Convert-From                                                                                                    | C:\Program Files\Pro-face\ProPBWin\datab  | Browse |  |  |
| Convert-To                                                                                                    | C:\Program Files\Pro-face\GP-Pro EX\Datab | Browse |  |  |
|                                                                                                    | Option                                    |        |  |  |
| Option         Converted Popup Keypad Edit(Text Landscape)         Converted Popup Keypad Edit(Dec Portrait)         Converted Popup Keypad Edit(Hex Portrait)         Converted B00001         Converted B00002         Converted B00003         Converted B08999         Converted W00001         Converted System settings |                                           |        |  |  |

#### If an error message is displayed during conversion...

If an error message is displayed during conversion, refer to [Project Converter Error Message]

(<u>http://www.pro-face.com/otasuke/qa/gp3000/replace/soft/conv/project\_con</u> <u>verter\_error.html</u>) on our Web site called [OtasukePro!] for the cause and the solution.

| NOTE |
|------|
|------|

If the following dialog box appears, CF Card Ouput Folder setting is required. Please refer to <u>Convert GP-PRO/PBIII for Windows' "Destination CF Card</u>

| FO | <u>der'</u> | <u>.</u> . |
|----|-------------|------------|
|    |             |            |

| ? | A CF card output folder is set in the project.<br>Do you want to convert the CF card data<br>In the data in CF card folder, when not performing conversion, the library call of an image screen(CF) is not generated correctly. |
|---|----------------------------------------------------------------------------------------------------|
|   | Yes No Cancel                                                                                                    |

(7) After conversion, the [Save convert information] dialog box appears. If you click [Save], you can save the conversion information in a CSV file format.

| Save convert information.       |
|---------------------------------|
| Save in: 🞯 Desktop 💽 🖛 🛍 📸 📰 -  |
| My Documents                    |
| My Network Places               |
|                                 |
|                                 |
|                                 |
| File <u>n</u> ame: Save         |
| Save as type: CSV Files (*.csv) |

# NOTE Because the differences made at the time of conversion from GP-Pro/PBIII for Windows are described in the saved file, the project file (\*.prx) after conversion can be checked and modified according to the conversion information.

(8) Click [Close] to close the [Project Converter] dialog box.

If you double click the project file (\*.prx) after conversion, GP-Pro EX will start and the file will open.

#### Convert GP-PRO/PBIII for Windows "Destination CF Card Folder"

If you convert a project file (\*.prw) with a destination CF card folder designated in the step 6, the Question dialog box asking whether or not to designate the destination CF card folder for the convert destination appears again.

| Question |                                                                                                    |                          | $\mathbf{X}$                                          |
|----------|----------------------------------------------------------------------------------------------------|--------------------------|-------------------------------------------------------|
| ٢        | A CF card output folder is set in the project.<br>Do you want to convert the CF card data<br>In the data in CF card folder, when not performing conv | version, the library cal | II of an image screen(CF) is not generated correctly. |
|          | Yes                                                                                                    | No Canc                  | el                                                    |

Select a folder (e.g.: "Database") and click [OK].

If you click the [Make New Folder] button, you can create a new folder at any location.

| Br | owse For Folder                      | ? 🗙 |
|----|--------------------------------------|-----|
| 2  | Select a destination CF card folder. |     |
|    |                                      |     |
|    | 🖃 🚞 Pro-face                         | ~   |
|    | 🖃 🧰 GP-Pro EX 1.10                   |     |
|    | 🛅 backup                             |     |
|    | 🗉 🛅 CML                              |     |
|    | 🛅 Database                           |     |
|    | E FONT                               |     |
|    | 🛅 Fonts                              |     |
|    | 🗉 🧰 IODriver                         |     |
|    | i ja                                 |     |
|    | 🗀 Keymap                             | ~   |
| ſ  | Make New Folder                      |     |

#### IMPORTANT

- In the [Question] dialog box, be sure to select [Yes] and specify the destination folder. If you select [No], images will not be called correctly.
- GP-4501T/TW is not equipped with a CF card slot. If you create a destination folder in the step above, the CF card setting will automatically change to the SD card setting.

For checking or changing the destination folder setting, see [5.1 Changing the setting of the external media to use].

#### 3.5 Change the Display Unit Type (only when replacing with GP-4501TW)

Open the project file (\*.prx) on GP-Pro EX that is converted in the Chapter 3.4 and change the display unit type to GP-4501TW.

- (1) Open the converted project file (\*.prx) on GP-Pro EX.
- (2) Click GP-Pro EX's [System Settings]->[Display] and there change the Display Unit to GP-4501TW.
- (3) Click [Project]->[Save] or [Save As] to save the change.

#### 3.6 Transfer the screen data to GP-4501T/TW

Transfer the project file after conversion to GP-4501T/TW. You can transfer data to GP-4501T/TW via;

- A USB transfer cable (model: CA3-USBCB-01)
- A USB data transfer cable (model: ZC9USCBMB1)
- A commercial USB cable (USB Type A/mini B)
- A SD card/A USB storage device
- Ethernet

But, this section explains, as an example, how to transfer screen data with a USB transfer cable (model: CA3-USBCB-01).

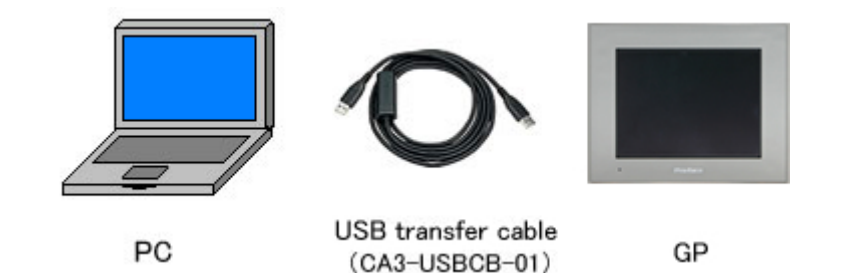

(1) Connect your PC and GP-4501T/TW with a USB transfer cable (model: CA3-USBCB-01).

If the driver of the cable has not been installed on you PC yet, a dialog box will appear. Please follow the instructions.

| NOTE                                                                                                    |  |  |  |  |
|----------------------------------------------------------------------------------------------------|--|--|--|--|
| The "Hardware Installation" dialog box as shown below may appear during                                                                                                    |  |  |  |  |
| installing the USB driver depending on the security level of Windows® XP.                                                                                                    |  |  |  |  |
| Click [Continue Anyway] to start installing the driver. When installation is                                                                                                    |  |  |  |  |
| completed, click [Finish].                                                                                                    |  |  |  |  |
| Hardware Installation         Image: State of the software you are installing for this hardware:         USB Link Cable (         has not passed Windows Logo testing to verify its compatibility with Windows XP. (Tell me who this testing is important.)         Continuing your installation of this software may impair or destabilize the correct operation of your system either immediately or in the future. Microsoft strongly recommends that you stop this installation now and contact the hardware vendor for software that has passed Windows Logo testing.         Image: Continue Anyway       STOP Installation |  |  |  |  |
| <ul> <li>If the following symptoms appear on Microsoft Windows® 7, go to updating "USB Data Transfer Driver" on [OtasukePro!] for download (<u>http://www.pro-face.com/otasuke/download/update/proex/proex/v260/g pproex_usb_transfer.htm</u>).</li> <li>An error occurs when GP-Pro EX or Transfer Tool is installed</li> <li>An error occurs when data is transferred via a USB transfer cable (model: CA3-USBCB-01).</li> </ul>                                                                                                    |  |  |  |  |

(2) Trun on the power of GP-4501T/TW. The "Initial Start Mode" screen will appear on the display unit. After transferring a project file once, this screen will not appear again.

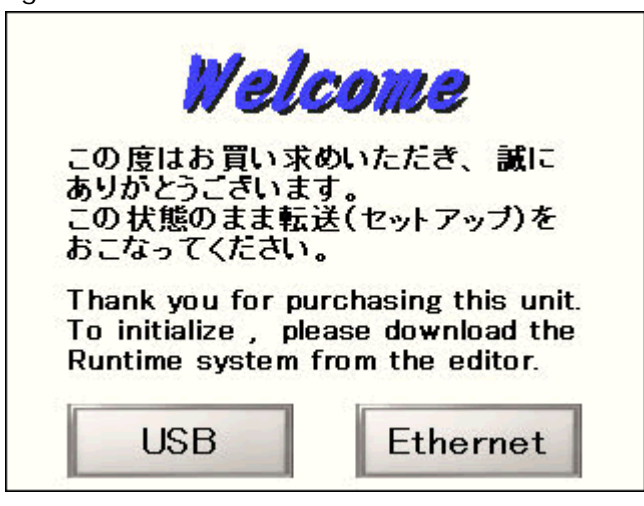

(3) On the GP-Pro EX's State Toolbar, click the [Transfer Project] icon to open the Transfer Tool.

| at Transfer Tool                            |                                                                                                    |       |                   |
|---------------------------------------------|----------------------------------------------------------------------------------------------------|-------|-------------------|
| File (F) Transfer (T) Settings (S) Help (H) |                                                                                                    |       |                   |
| Send Project                                | Project Information                                                                                          | 0     | Select Project    |
| Receive Project                             | Project File Name<br>[Unitiled2.pn]<br>[Display Unit Model :<br>Comment<br>[]<br>Date<br>[12/3/2010.3:34 PM] | *     |                   |
| Display Unit Information                    | Designer<br>[kenichiroo]                                                                                     |       |                   |
| CF Card Connection                          | Password for send and re                                                                                     | ceive | <br>              |
| 📄 \leftrightarrow 😹 Memory Loader           | Transfer Information                                                                                         | 00    | Transfer Settings |
| Send Web site                               | Device<br>[US8]                                                                                              |       |                   |
|                                             | [Automatic]                                                                                                  |       |                   |
|                                             | Transfer system<br>[Automatic]                                                                               |       |                   |
|                                             | -                                                                                                    |       | Close             |

To transfer a different project file, click the [Select Project] button and select a project file.

(4) Make sure that the [Device] in the "Transfer Settings Information" is set to [USB]. If not, click the [Transfer Setting] button to open the "Transfer Setting" dialog box. Select [USB] in the Communication Port Settings field and click [OK].

| Transfer Setti   | ngs           |
|------------------|---------------|
| Tamsfer Settings | Site Settings |
| Communication    | Port Settings |
| USB              |               |
| C LAN            |               |
| C Modem          |               |
| С СОМ            |               |

(5) Click [Send Project] to start transfer.

When the following dialog box appears, click [Yes]. This dialog box doesn't appear when the same project file is sent again.

| 🔊 USB |                                     |                  | ×       |
|-------|-------------------------------------|------------------|---------|
| ?     | Transferring all pro<br>Is that OK? | jects will be ex | ecuted. |
|       | Yes                                 | No               | I       |

(6) The following dialog box appears during transfer and you can check the communication status. (The display unit enters the Transferring mode and communication with the device such as a PLC is terminated.)

| e.! Send Project            |                       |                                                                                                    | SID X |                                                                                        |
|-----------------------------|-----------------------|----------------------------------------------------------------------------------------------------|-------|----------------------------------------------------------------------------------------|
| Display Unit<br>USE(A to A) | Status<br>Transferri, | UBDA to Al<br>Converting parameter divide.<br>Parameter of an off stop<br>Parameter of an off stop<br>Parameter of an off stop<br>Parameter of the stop of the stop<br>Parameter of the stop of the stop<br>Parameter of the stop of the stop<br>One of the stop of the stop of the stop<br>One of the stop of the stop of the stop<br>One of the stop of the stop of the stop<br>One of the stop of the stop of the stop of the<br>Darting to the stop of the stop of the stop<br>of the stop of the stop of the stop of the stop of the<br>stop of the stop of the stop of the stop of the stop of the<br>Stop of the stop of the stop of the stop of the stop of the<br>Stop of the stop of the stop of the stop of the stop of the<br>Stop of the stop of the stop of the stop of the stop of the<br>Stop of the stop of the stop of the stop of the stop of the<br>Stop of the stop of the stop of the stop of the stop of the<br>Stop of the stop of the stop of the stop of the stop of the<br>Stop of the stop of the stop of the stop of the stop of the<br>Stop of the stop of the stop of the stop of the stop of the stop of the<br>Stop of the stop of the stop of the stop of the stop of the stop of the<br>Stop of the stop of the stop of the stop of the stop of the stop of the<br>Stop of the stop of the sto |       | Display Screen           Data Transfer           Data Transfer           Data Transfer |
|                             |                       |                                                                                                    | ) 10x | Please do NOI turn off the machine until complete,                                     |

(7) When transfer is completed, the status displayed in the dialog box will change from [Transferring] to [Complete Transfer]. Click [Close] to close the dialog box.

| Contradio Course | Status         | 0.00                                                                                                    |
|------------------|----------------|----------------------------------------------------------------------------------------------------|
| 058              | Transfer compl | Connecting to display unit.<br>Starting partmood check.<br>Personad check complete.<br>Oreck postect.<br>Starting to Brandle Rimmen.<br>Transferring Rauntime complete.<br>Starting to Brandle Rimmen.<br>Transferring Rauntime complete.<br>Starting to Brandle River.<br>Did not send the V/D Diver.<br>Did not send the V/D Diver.<br>Did not send the V/D Diver.<br>Did not send the V/D Diver.<br>Starting to brandle River.<br>Starting to brandle River.<br>S |

The display unit will be reset and a screen of the transferred project file will be displayed.

- (8) Close the Transfer Tool.
- (9) Click the [X] mark on top right of the screen or [Project]->[Exit] to close GP-Pro EX.

#### 3.7 Differences of software

3.7.1 Differences after conversion

Check the differences of screen data after conversion from GP-PRO/PBIII to GP-Pro EX. For the details of each item, refer to our website.

http://www.pro-face.com/otasuke/qa/gp3000/replace/soft/conv/care/3/

#### Differences of Software

| 1  | Touch Panel Type                                                           |
|----|----------------------------------------------------------------------------|
| 2  | Compatibility of Bit Switch                                                |
| 3  | Compatibility of Alarm                                                     |
| 4  | Compatibility of Trend Graph                                               |
| 5  | Compatibility of K tag (Input Order)                                       |
| 6  | Compatibility of K tag (difference of Writing)                             |
| 7  | Compatibility of K tag (Indirect Setting)                                  |
| 8  | Compatibility of N tag                                                     |
| 0  | Precautions for using the switch for [History Data Display] of Trend Graph |
| 7  | on the window                                                              |
| 10 | About window display on a momentary switch during momentary                |
|    | operation                                                                  |
| 11 | About the performance when a display area of the system window is          |
|    | overlapping                                                                |
| 12 | Change of Tag Process                                                      |
| 13 | About the display when a fixed Draw is placed on a Part                    |
| 14 | Compatibility of Text                                                      |
| 15 | Compatibility of Fill                                                      |
| 16 | Compatibility of CF Card Data                                              |
| 17 | Precautions for conversion when filing data is saved in a CF card          |
| 18 | Precautions for setting "Color Settings" to [256 Colors without blinking]  |
| 19 | Precautions for loading a part with "L Tag (Library Display)"              |
| 20 | Compatibility of MRK files and CPW files                                   |
| 21 | Compatibility of V Tag/v tag and Video Screen                              |
| 22 | Compatibility of Extended SIO Script                                       |
| 23 | Compatibility of Sound Data                                                |
| 24 | Compatibility of Device Monitor                                            |

| 25 | Compatibility of Ladder Monitor                                           |
|----|---------------------------------------------------------------------------|
| 26 | Compatibility of J Tag and R Tag                                          |
| 27 | Converting Screen Data of DOS                                             |
| 28 | Compatibility of Standard Font                                            |
| 20 | D Script starts right after screen change or power on.                    |
| 29 | (Compatibility of D Script Trigger Condition)                             |
| 30 | The position shifts when loading a window screen (Compatibility of U Tag) |
| 31 | Precautions for using Screen Level Change                                 |
| 32 | Compatibility of H tag                                                    |

# Chapter 4 Communication with Device/PLC

#### 4.1 Driver list

More connectable drivers will be added.

For the devices/PLC each driver supports, see [Connectable Devices] (<u>http://www.pro-face.com/product/soft/gpproex/driver/driver.html</u>).

#### 4.2 Shapes of COM ports

|      | GP-577RT/S            | GP-4501T/TW                                                                  |
|------|-----------------------|------------------------------------------------------------------------------|
|      | D-Sub 25 pin (socket) | D-Sub 9 pin (plug)                                                           |
|      | RS-232C/422           | RS-232C                                                                      |
| COM1 |                       | 5<br>5<br>1<br>0<br>0<br>0<br>0<br>0<br>0<br>0<br>0<br>0<br>0<br>0<br>0<br>0 |
|      |                       | D-Sub 9 pin (plug)<br>RS-422/485                                             |
| COM2 | -                     | 5<br>5<br>5<br>5<br>5<br>5<br>5<br>5<br>5<br>5<br>5<br>5<br>5<br>5           |

#### NOTE

For the COM ports of GP-577RT/S and GP-4501T/TW, the pin assignment and the shape of plug/socket connector are different. Because of it, the existing PLC connection cables cannot be used as they are. If you use the existing connection cables, see [4.5 Cable Diagram at the time of replacemet].

#### 4.3 Signals of COM ports

4.3.1 Signals of COM1

For GP-577RT/S

RS-232C or RS-422 (socket)

| Pin Assignments      |                 | Pin # | Signal Name | Condition           |                           |
|----------------------|-----------------|-------|-------------|---------------------|---------------------------|
|                      |                 |       | 1           | FG                  | Frame ground              |
| (D-Sub 25pin female) |                 | 2     | SD          | Send data (RS-232C) |                           |
| `                    |                 | ,     | 3           | RD                  | Receive data (RS-232C)    |
|                      | SIO             |       | 4           | RS                  | Request send (RS-232C)    |
|                      |                 |       | 5           | CS                  | Clear send (RS-232C)      |
|                      | ി               |       | 6           | DR                  | Data Set Ready (RS-232C)  |
| 1                    | $\underline{e}$ |       | 7           | SG                  | Signal ground             |
|                      |                 |       | 8           | CD                  | Carrier detect (RS-232C)  |
|                      |                 |       | 9           | TRMX                | Termination (RS-422)      |
|                      |                 | 14    | 10          | RDA                 | Receive data A (RS-422)   |
|                      | 00              |       | 11          | SDA                 | Send data A (RS-422)      |
|                      | o o             |       | 12          | NC                  | No connection (Reserved)  |
|                      |                 |       | 13          | NC                  | No connection (Reserved)  |
|                      | 00              |       | 14          | VCC                 | 5V±5% output 0.25A        |
|                      | 0               |       | 15          | SDB                 | Send data B (RS-422)      |
|                      | l o o           | 25    | 16          | RDB                 | Receive data B (RS-422)   |
|                      |                 | 25    | 17          | RI                  | Ring Indicate (RS-232C)   |
|                      | ا ( ما          |       | 18          | CSB                 | Clear send B (RS-422)     |
| 13                   |                 |       | 19          | ERB                 | Enable receive B (RS-422) |
|                      | $(\circ)$       |       | 20          | ER                  | Enable receive (RS-232C)  |
| `                    |                 |       | 21          | CSA                 | Clear send A (RS-422)     |
|                      |                 |       | 22          | ERA                 | Enable receive A (RS-422) |
|                      |                 |       | 23          | NC                  | No connection (Reserved)  |
|                      |                 |       | 24          | NC                  | No connection (Reserved)  |
|                      |                 |       | 25          | NC                  | No connection (Reserved)  |

#### For GP-4501T/TW

RS-232C (plug)

| Pin Connection |                | Pin | R\$-232C |             |           |                                                            |
|----------------|----------------|-----|----------|-------------|-----------|------------------------------------------------------------|
|                |                |     | No.      | Signal Name | Direction | Meaning                                                    |
|                |                |     | 1        | CD          | Input     | Carrier Detect                                             |
|                | $\odot$        | ]   | 2        | RD(RXD)     | Input     | Receive Data                                               |
| 5              | $\bigcirc$     | 9   | 3        | SD(TXD)     | Output    | Send Data                                                  |
|                | 000            |     | 4        | ER(DTR)     | Output    | Data Terminal Ready                                        |
| 1              | õ              | 6   | 5        | SG          | -         | Signal Ground                                              |
|                | Ø              |     | 6        | DR(DSR)     | Input     | Data Set Ready                                             |
|                |                |     | 7        | RS(RTS)     | Output    | Request to Send                                            |
| (Gl            | (GP unit side) |     | 8        | CS(CTS)     | Input     | Send possible                                              |
|                |                |     | 9        | CI(RI)/VCC  | Input/-   | Called Status Display<br>+5∨±5% Output 0.25A <sup>*1</sup> |
|                |                |     | Shell    | FG          | -         | Frame Ground (Common<br>with SG)                           |

\*1: RI and VICC of Pin 9 are switched on the software.

VCC Output is not protected from overcurrent.

Please follow the current rating to avoid false operation or breakdown.

#### 4.3.2 Signals of COM2

For GP-577RT/S

None

#### For GP-4501T/TW

RS-422/485 (plug)

| Pi  | Pin Connection |       | RS-422/RS-485 |           |                               |  |
|-----|----------------|-------|---------------|-----------|-------------------------------|--|
|     |                |       | Signal Name   | Direction | Meaning                       |  |
|     |                | 1     | RDA           | Input     | Receive Data A (+)            |  |
|     | $\odot$        | 2     | RDB           | Input     | Receive Data B (-)            |  |
| 5   | <b>9</b>       | 3     | SDA           | Output    | Send Data A (+)               |  |
|     | 000            | 4     | ERA           | Output    | Data Terminal Ready A (+)     |  |
| 1   | 6              | 5     | SG            | -         | Signal Ground                 |  |
|     | l 🛛 J          | 6     | CSB           | Input     | Send Possible B (-)           |  |
| 100 | D unit side )  | 7     | SDB           | Output    | Send Data B (-)               |  |
| (6  | P unit side)   | 8     | CSA           | Input     | Send Possible A (+)           |  |
|     |                | 9     | ERB           | Output    | Data Terminal Ready B (-)     |  |
|     |                | Shell | FG            | -         | Frame Ground (Common with SG) |  |

#### 4.4 Multilink Connection

For GP-4501T/TW, some communication drivers do not support multi-link connection (n:1) via RS-422.

When converting the project file with the setting of the communication driver that does not support multi-link connection (n:1) via RS-422, the connection is automatically converted to (1:1).

For the communication drivers that support serial multi-link, see [Which drivers support serial multilink communication?]

(<u>http://www.pro-face.com/otasuke/files/manual/gpproex/new/device/com\_mlnk.ht</u> <u>m</u>).

#### 4.5 Cable Diagram at the time of replacement

The connection cable for GP-577RT/S can be used for GP-4501T/TW. But please note that there are precautions and restrictions as described below.

| IMPORTANT                                                                   |
|-----------------------------------------------------------------------------|
| Please check the connection configurations GP-4501T/TW supports with GP-Pro |
| EX Device/PLC Connection Manual before using a connection cable.            |
| (http://www.pro-face.com/otasuke/files/manual/gpproex/new/device/index.ht   |
| <u>m</u> ).                                                                 |
| <ul> <li>The Siemens MPI connection cable cannot be used.</li> </ul>        |
| Please refer to the above-mentioned GP-Pro EX Device/PLC Connection Manual  |

and prepare a connection cable for GP-4501T/TW newly.

4.5.1 When using a RS-232C connection cable

GP-577RT/S System Configuration (connecting to COM1)

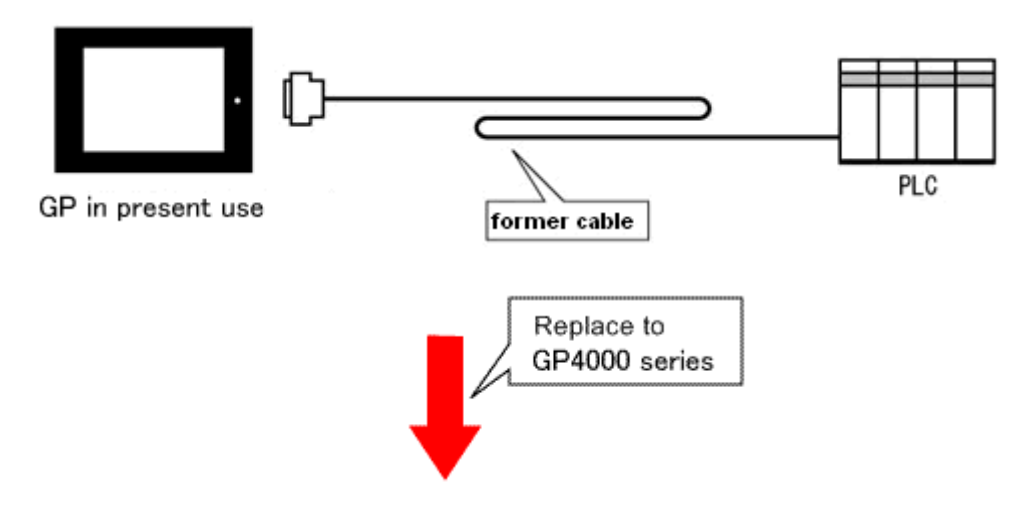

GP-4501T/TW System Configuration (connecting to COM1)

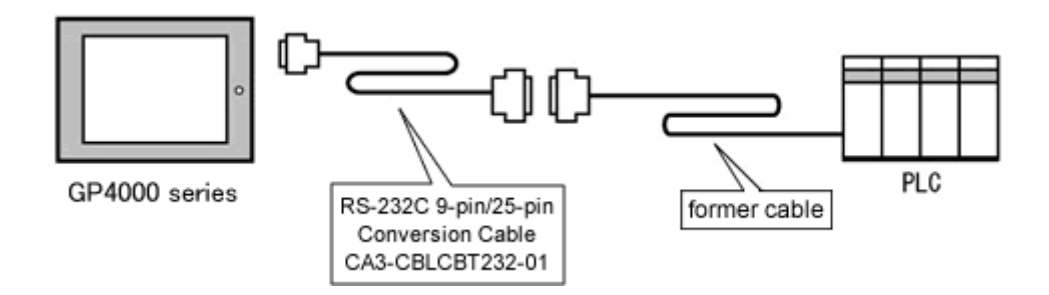

To replace GP-577RT/S with GP-4501T/TW, prepare the following item.

| Product Name                                 | Model            |
|----------------------------------------------|------------------|
| RS-232C 9-pin/25-pin Conversion Cable (20cm) | CA3-CBLCBT232-01 |

#### 4.5.2 When using a RS-422 connection cable

GP-577RT/S System Configuration (connecting to COM1)

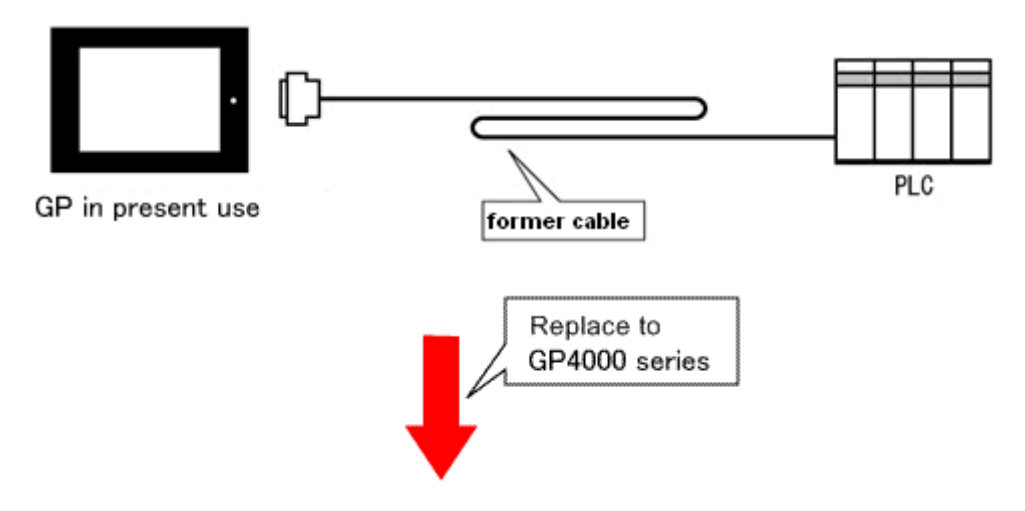

GP-4501T/TW System Configuration (connecting to COM2)

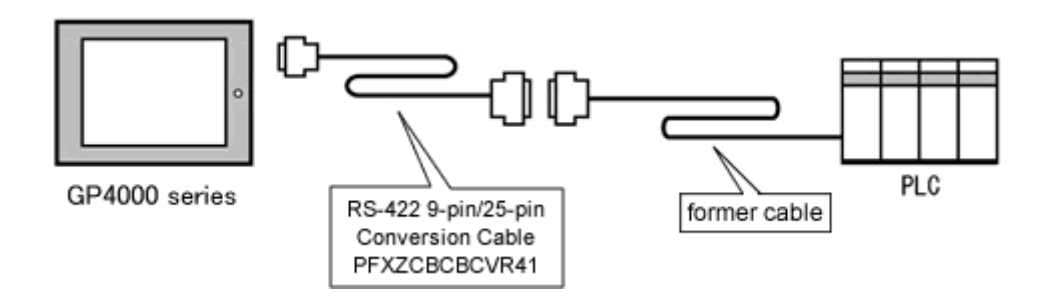

#### IMPORTANT

Before connecting to GP-4501T/TW, be sure to change the port setting to [COM2] on Device/PLC Setting of GP-Pro EX. Please check the communication setting with GP-Pro EX Device/PLC Connection Manual just in case. (http://www.pro-face.com/otasuke/files/manual/gpproex/new/device/index.ht m)

To replace GP-577RT/S with GP-4501T/TW, prepare the following item.

| Product Name                                | Model         |
|---------------------------------------------|---------------|
| RS-422 9-pin/25-pin Conversion Cable (20cm) | PFXZCBCBCVR41 |

#### NOTE

When using a terminal block adapter (GP070-CN10-O), we recommend you to replace it with a terminal block conversion adapter (PFXZCBADTM1) for GP-4501T/TW.

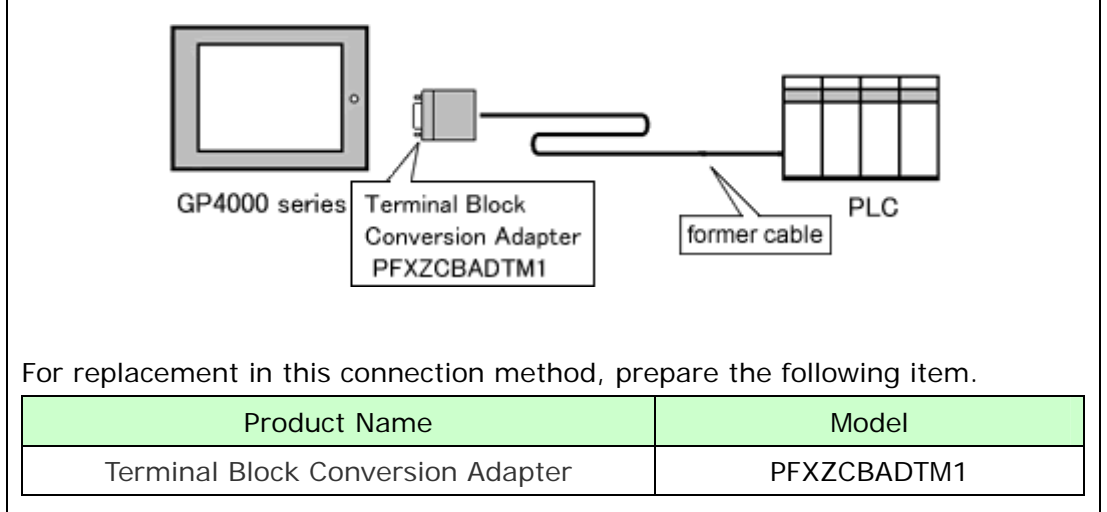

#### **Chapter 5 Appendix**

#### 5.1 Changing the setting of the external media to use

If a CF card is used for GP-PRO/PBIII, after GP-577RT/S is replaced with GP-4501T/TW with the Project Converter of GP-Pro EX, "a CF card" is automatically replaced with "a SD card" for the external media setting.

(1) After conversion of the project file data, at GP-Pro EX Error Check, if the message, "The project contains features that require a SD card. However, the selected display does not support SD cards so these features will not run." appears,

| Error C | heck    |          |                                                                                                    |
|---------|---------|----------|----------------------------------------------------------------------------------------------------|
| ♥ ♥     | V 🛛     | 8        |                                                                                                    |
| Level   | Error N | ur Scree | n-Le Summany                                                                                                    |
| Warning | 1506    | · ·····  | A feature that requires the SD card is enabled. However, as the current model does not support the SD card, this feature will not work |
| Error   |         |          | No Error                                                                                                    |

<Cause>

The model without a SD card slot has the setting that uses a SD card.

->Solution 1

- (2) To use a USB flash drive instead of a SD card ->Solution 1
- (3) To check or change the SD card's data output destination folder setting

-><u>Solution 2</u>

#### [Solution]

1. Change the SD Card setting to the USB storage setting following the steps below.

<Procedure>

- i. Click [Project]->[Information]->[Destination Folder].
- ii. Uncheck "Enable SD Card" and check "Enable USB Storage.

| SD Card Destination                        |
|--------------------------------------------|
| Enable SD Card                             |
| SD Card Folder                             |
| C:\Program Files\Pro-face\GP-Pro EX Browse |
|                                            |
| USB Storage Destination                    |
| ✓ Enable USB Storage                       |
| USB Storage Folder                         |
| C:\Program Files\Pro-face\GP-Pro EX Browse |
|                                            |

iii. Click the [Browse] button and specify a destination folder.

| SD Card Destination                                                |        |
|--------------------------------------------------------------------|--------|
| Enable SD Card                                                     |        |
| SD Card Folder                                                     |        |
| C:\Program Files\Pro-face\GP-Pro EX                                | Browse |
| USB Storage Destination                                            |        |
|                                                                    |        |
| Enable USB Storage                                                 |        |
| <ul> <li>Enable USB Storage</li> <li>USB Storage Folder</li> </ul> |        |

- iv. Click [OK] to confirm the setting.
- v. Click [Project]->[Save] to save changes.
- vi. Check each function that uses the CF card and replace the setting of [SD Card] with the one of [USB Storage].

#### NOTE

- To see how the tags or the parts of GP-PRO/PBIII for Windows are replaced on GP-Pro EX, refer to [OtasukePro!] "Feature Comparison between GP-PRO/PBIII and GP-Pro EX" (http://www.pro-face.com/otasuke/qa/gp3000/replace/soft/conv/care/3/co mpare.htm)
  - To check each function setting of GP-Pro EX, refer to GP-Pro EX Reference Manual.
- 2. Check and change the destination folder setting following the steps below.
  - i. Click [Project]->[Information]->[Destination Folder].
  - ii. The current setting is displayed.

| SD Card Destination                        |
|--------------------------------------------|
| Enable SD Card                             |
| SD Card Folder                             |
| C:\Program Files\Pro-face\GP-Pro EX Browse |
|                                            |
| USB Storage Destination                    |
|                                            |
| Enable USB Storage                         |
| USB Storage Folder                         |

- iii. After changing it, click [OK] to confirm the setting.
- iv. Click [Project]->[Save] to save changes.